# SAGE 500 ERP 2019

# **Release Notes**

### Version 8.00.6

## Product Update 6

Sage Software, Inc.

#### Acknowledgments

Information in this document is furnished only under a Customer License Agreement or non-disclosure agreement, and may be used or copied only in accordance with the terms of such agreement. The software described in this document is protected by copyright, and may not be copied on any medium except as specifically authorized in the license or non-disclosure agreement.

This document is also protected by copyright, and may not be reproduced or transmitted, in whole or in part, by any means, including photocopying, facsimile transmission, or reduction to any electronic medium or machine-readable form, without the express written consent of Sage Software, Inc.

Copyright 2021 Sage Software, Inc.

All rights reserved.

Sage 500 ERP is a registered trademark of Sage Software, Inc. Other product names used in this document are trademarks or registered trademarks of their respective owners.

#### Contents

| Disclaimer                   | 4  |
|------------------------------|----|
| Enhancements and Corrections | 4  |
| Enhancements                 | 4  |
| *Product Update 6            | 6  |
| Product Update 5             | 7  |
| Product Update 4             | 8  |
| Product Update 3             | 9  |
| Product Update 2             | 10 |
| Product Update 1             |    |
| Installation Instructions    |    |
| Installing the Server        |    |
| Installing the Client        |    |
| -                            |    |

#### Disclaimer

Any prior customizations may be altered or overwritten upon installation of this product update. The user assumes all responsibility for corruption or loss of data.

#### **Enhancements and Corrections**

The following is a list of enhancements and corrections that have been incorporated into this Sage 500 ERP 2019 Product Update.

\*Indicates a new enhancement or program fix in this Update. All new to Product Update 6 have been consolidated under one section "Product Update 6".

#### Enhancements

**Enhancement:** This issue changes the "Material Requirements Planning Generation" form's "Options" tab "Selection Options" frame by replacing one existing checkbox with two checkboxes. Refer to Issue ID 50404 below.

Available: Product Update 1

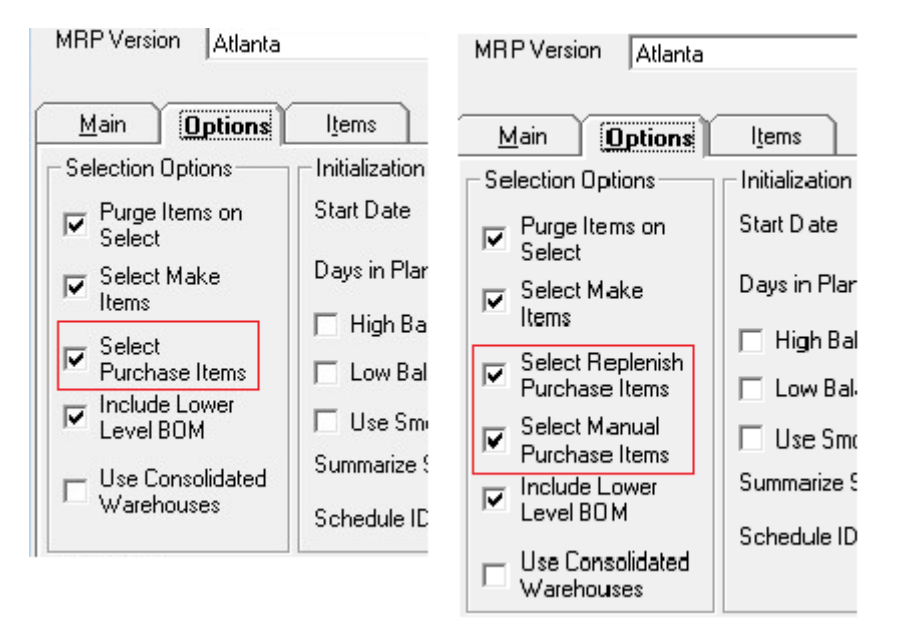

MRP uses the inventory management module's replenishment system. The IM replenishment system does not process inventory items that have a reorder method of "Manual". MRP picks up such items in its processing. This led to a situation where MRP selection would pick up items for which it cannot generate actual orders. Depending upon your point of view, this could be considered good or bad. For those who do not wish to include items that cannot yield an actual order, this change allows a user to skip inventory items that are configured for manual replenishment, while still allowing the previous behavior.

By checking both checkboxes on the new version, you will get the same behavior as the previous version. Both checkboxes are checked by default. Should you choose to keep both checkboxes checked and the system detects that manual items are included in a planned order run, the system will now display a new warning message on the Messages tab of the MRP Requirements Planning Inquiry indicating the item must be manually replenished.

| S Material Requi  | irements Planning Inquir                                                                                      | у                            |                                           |                                          | - 0              |
|-------------------|----------------------------------------------------------------------------------------------------|------------------------------|-------------------------------------------|------------------------------------------|------------------|
| 📓 C° 🕜 🔮          | 🎐 💘 🎘  🔛                                                                                                    |                              |                                           |                                          |                  |
|                   |                                                                                                    |                              |                                           |                                          |                  |
| <u>I</u> tem Sum  | imary                                                                                                    | Period Summary               | Iransaction Detail                        | Planned Orders                           | <u>M</u> essages |
| -View Messages Wi | ìth:                                                                                                    |                              |                                           |                                          |                  |
| Sevenity All      | Severity All Type All Dutput Print Messages Clear Messages                                                    |                              |                                           |                                          |                  |
| Severity          | Message Type                                                                                                  |                              |                                           |                                          |                  |
| Notification      | Selection                                                                                                    | MRP Version: Mojo Selected:  | 2 No. Items: 1 No. Detail : 0             |                                          |                  |
| Notification      | Initialization                                                                                                | MRP Version: Mojo Initiated: | 2 No. Items: 1 No. Detail : 0             |                                          |                  |
| Notification      | Initialization Completion MRP Version: Mojo Completed: 2 No. Items: 1 No. Detail : 2                          |                              |                                           |                                          |                  |
| Warning           | Warning PO Plans Planned Order 1899 is for Required amount. No replenishment configuration was found for item |                              |                                           |                                          |                  |
| Warning           | PO Plans                                                                                                    | Planned order 1899 for "Man  | ual Item" in "Rialto" must be manually re | plenished. Planned order is shown for re | ference only.    |

The approach taken for this issue was to allow those who like the previous behavior to keep it, while allowing those who prefer to only process replenishment items that can generate an actual purchase order to skip manually replenished items.

Enhancement: Visual Process Flow changed to not use Flash

Visual Process Flows have been updated to remove the use of Flash. A result of the change may be that your internally defined Process Flows may be misaligned or text may not be visible depending on how they were defined and how they will display in the new HTML5 layouts. You may need to edit them to get them looking the way you want.

Refer to Issue ID 50571 below.

Available: Product Update 5

| Issue ID | Module | Short Description                                                                                                    | Objects Modified -<br>Client                            | Object Modified - Database        |
|----------|--------|----------------------------------------------------------------------------------------------------|---------------------------------------------------------|-----------------------------------|
| 50585    | АР     | DataPorter doesn't work for<br>1099 tab at Maintain Vendors                                                                                | apzma001.frm,<br>apzma001.exe                           | Vendor Update for Data Porter.sql |
| 50589    | AP     | Ability to edit Remit to Address for unpaid posted vouchers                                                                                | APZDA001.frm,<br>apzdadl1.dll,<br>apzda001.exe          |                                   |
| 50595    | AR     | AR Reverse Application task<br>missing Finance Charge paid<br>thru Cash Receipts                                                           | Arzdp001.frm,<br>Arzdpdl1.dll                           |                                   |
| 50591    | CI     | Error: "Invalid value" when<br>entering an Account Number in<br>Maintain Item Class                                                        | Imzmi001.frm,<br>Imzmi001.exe                           |                                   |
| 50601    | IM     | Add the opportunity to set a<br>warning if Purchase Product<br>Line (PPL) is not entered in<br>Replenishment tab for Maintain<br>Inventory | Imzmt001.frm,<br>LocalizationConst.BAS,<br>Imzmt001.exe | 50601_Local_Message.sql           |
| 50606    | IM     | Running the On Hand Lot-Serial<br>Report with Serial selected in<br>the Sort group results in an<br>error                                  | IMZRJ001.rpt                                            |                                   |
| 50598    | MF     | Add Gross Profit amount and<br>Markup percent on the<br>Estimate Entry Totals tab                                                          | mfzdu001.frm,<br>mfzdu001.exe                           |                                   |
| 50609    | PO     | "Custom Field Required" error<br>occurs when generating<br>Purchase Order from a Sales<br>Order                                            |                                                         | ciUserFld.sql                     |

| Issue ID | Module | Short Description                                                                          | Objects Modified - Client                                                                                                    | Object Modified - Database   |
|----------|--------|--------------------------------------------------------------------------------------------|----------------------------------------------------------------------------------------------------|------------------------------|
| 50539    | AR     | Other Memos do not<br>auto display when first<br>Memo set up is not set<br>to Auto Display | arzda001.frm, ARZDADL1.dll<br>arzdd002.frm, arzdddl1.dll<br>arzma001.frm, arzma001.exe<br>sozde001.frm, sozde001.exe<br>sozdf001.frm, sozdf001.exe<br>sozdj101.frm, sozdj101.exe<br>Sozdk003.frm, Sozdk003.exe<br>sozdr001.frm, sozdr001.exe,<br>sozdr011.dll |                              |
| 50568    | AR     | Sales Tax Exempt<br>number missing from<br>Sales Tax Report for<br>recurring invoices      |                                                                                                    | spARCreateInvcFromRecur.sql  |
| 50485    | DP     | Data porter only imports<br>Quantity of 1 happening<br>at Maintain Blanket Sales<br>Orders | sozdj101.frm<br>sozda101.exe                                                                                                    |                              |
| 50571    | FrmWrk | Visual Process Flow<br>Change to not use Flash                                             | VisualProcessAdapter.cs,<br>Accounting.Framework.Visua<br>IProcessAdapter.dll                                                                                                    | VisualProcessFlowCleanup.sql |
| 50528    | РО     | Error using lookup in<br>Enter Requisitions                                                | pozde001.frm,<br>pozde001.exe                                                                                                    |                              |
| 50512    | SDK    | Error 13 Type Mismatch<br>in PO Receipt of Goods                                           | pozdf002.frm,<br>pozdfdl1.dll,<br>pozdfdl2.dll                                                                                                    |                              |
| 50551    | SM     | BI Explorer View Filter<br>Column Heading too<br>dark and hard to read                     | SelectionControl.Designer.cs,<br>Accounting.Framework.Selec<br>tionControl.dll                                                                                                    |                              |
| 50524    | SO     | Error 'Item xxx is Inactive<br>for the return<br>warehouse ( )'                            | SelectLines.frm,<br>SOLineSelectEng.dll                                                                                                    |                              |

| Issue ID | Module | Short Description                                                                    | Objects Modified -<br>Client                                                                                                    | Object Modified - Database                                                                                                    |
|----------|--------|--------------------------------------------------------------------------------------|----------------------------------------------------------------------------------------------------|----------------------------------------------------------------------------------------------------|
| 50518    | AP     | 1099 TY 2020 Update -<br>v2019                                                       | apzdl001.frm<br>apzdn002.frm<br>ap1099FormsSvc.bas<br>ap1099FormsSvc.frm<br>LocalizationConst.BAS<br>ap1099FormsSvc.exe<br>ap1099FormsSvcLnch.dll<br>APZDN001.exe<br>apzdl001.exe<br>anzdl011.exe | ap1099Update2020.sql<br>spAPapiVendClassIns.sql<br>spAPapiVendorsIns.sql<br>spapDMValidatePostedVoucherSet.sql<br>spapProcess1099_TaxSvc.sql<br>spapSubmit1099_TaxSvc.sql<br>spapUnsubmit1099_TaxSvc.sql<br>vouchapi1.sql<br>ap1099.sql<br>spPQapiPurchOrdIns.sql |
| 50500    | BE     | v2018 'Unhandled<br>exception' error in Explore<br>Customer Memo                     | Accounting.Framework.D<br>ataDict.dll                                                                                                    |                                                                                                    |
| 50498    | SO     | Dropship Sales Order lines<br>still tagged to PO Line after<br>PO has been cancelled | pozda001.frm<br>pozdadl1.dll<br>pozda001                                                                                                    |                                                                                                    |

| Issue ID | Module          | Short Description                                                                                                    | Objects Modified -<br>Client                                                                      | Object Modified - Database                                                                      |
|----------|-----------------|----------------------------------------------------------------------------------------------------|---------------------------------------------------------------------------------------------------|-------------------------------------------------------------------------------------------------|
| 50481    | DP              | Error when trying to<br>import Sales Order using<br>Data Porter                                                                                | DPZUA002.cls,<br>sozdj101.frm,<br>sozdj101.exe                                                    | Fix_DP_Metadata_For_SO_Entry_Ite<br>m_Lookup.SQL                                                |
| 50479    | DP              | Dataporter only imports<br>Quantity of 1                                                                                                    | DPZUA002.cls,<br>sozdj101.frm,<br>sozdj101.exe                                                    | Fix_DP_Metadata_For_SO_Entry_Ite<br>m_Lookup.SQL                                                |
| 50477    | MultiM<br>odule | Doc Transmittal using<br>SMTP with Require<br>Credential and Use SSL<br>fails with TLS 1.0<br>disabled                                         | SMTPMailer.cs,<br>EmailUtilFx.dll                                                                 |                                                                                                 |
| 50469    | FrmWrk          | Doc Transmittal with<br>Exchange when TLS 1.0 is<br>disabled fails                                                                             | ExchangeMailer.cs,<br>EmailUtils.cs,<br>EmailUtilFx.dll                                           |                                                                                                 |
| 50468    | CZ              | Error in Export/Import<br>Customizations                                                                                                    | Trgen.dll,<br>Soadblib.dll                                                                        |                                                                                                 |
| 50466    | IM              | Inventory Distribution<br>for Serialized items not<br>sorting properly during<br>Pick list                                                     |                                                                                                   | spimDistLoadAllAvailStockSerial.sql,<br>spimExpandSerialNoFromRange.sql                         |
| 50465    | GL              | Date in multiple Sage<br>500 VB forms is being<br>transposed                                                                                   | GlzDedl1.frm,<br>GlzDFdl1.frm,<br>GlzRG001.bas,<br>Glzdedl1.dll,<br>Glzdfdl1.dll,<br>Glzrg001.exe | spcmLoadReconciliation.sql<br>spcmRefreshReconciliation.sql<br>spcmSingleSortReconciliation.sql |
| 50454    | PO              | OrigPromiseDate is blank<br>in Explore PO Line for<br>copied Purchase Orders                                                                   |                                                                                                   | sppoPushPull.sql                                                                                |
| 50450    | SO              | Print Shipping Labels is<br>printing to Default<br>Printer even when other<br>printer is selected                                              | clsRptEg.cls,<br>sozredl1.cls,<br>sozre001.exe,<br>sozredl1.dll                                   |                                                                                                 |
| 50448    | AR              | Lookup View for Credit<br>Card of specific<br>Customer shows all<br>credit card instead of<br>only the Credit Card of<br>the specific customer | CCTransactions.Frm,<br>cctransactions.dll                                                         |                                                                                                 |
| 50432    | PO              | Receipt of Goods<br>Register prints to a<br>Default Printer only                                                                               | clsRpt.cls,<br>ReportEngine.dll                                                                   |                                                                                                 |

| Issue ID | Modul<br>e | Short Description                                                                            | Objects Modified - Client                                      | Object Modified - Database |
|----------|------------|----------------------------------------------------------------------------------------------|----------------------------------------------------------------|----------------------------|
| 50439    | AR         | V2019 -Error 5 occurred at<br>frmCustomerMaint in<br>Procedure DMPostSave                    | SMTPMailer.cs,<br>EmailUtilFx.dll                              |                            |
| 50430    | FrmW<br>rk | In-product survey not<br>used and should be<br>disabled.                                     | SurveyDialog.vb,<br>Accounting.Framework.Pr<br>oductSurvey.dll |                            |
| 50441    | IM         | Print Suggested Orders<br>prints every kit assembly                                          |                                                                | spimLineItem.sql           |
| 50444    | MF         | "Transaction Date cannot<br>be less than the Original<br>Date" in Production Entry<br>Return | MFProdEntryRet.frm,<br>mfProdEntryRet.exe                      |                            |
| 50432    | PO         | Receipt Of Goods Register<br>prints to a Default Printer<br>only                             | clsRpt.cls,<br>ReportEngine.dll,<br>ReportEngWithAdapter.dll   |                            |

| Issue ID | Modul<br>e | Short Description                                                                                                    | Objects Modified - Client                                       | Object Modified - Database                                                                                             |
|----------|------------|----------------------------------------------------------------------------------------------------|-----------------------------------------------------------------|----------------------------------------------------------------------------------------------------|
| 50423    | AP         | V2019 PU1Print EFT<br>Remittance transmittal<br>does not email custom<br>check form                                        | apzra101.frm,<br>apzra101.exe                                   |                                                                                                    |
| 50407    | AR         | Unapplied Cash Receipts<br>did not rollback after<br>deleting to an applied<br>Pending Invoice                             | arzda001.frm,<br>ARZDADL1.dll,                                  | 50407_sparUpdCustPmtForDelPen<br>dInvc.sql                                                                             |
| 50411    | IM         | Qty Available is incorrect<br>in Stock Status when there<br>is a Pending Receipt of<br>Goods                               |                                                                 | 50411_spdvStockStatus.sql,<br>50411_vdvStockStatus.sql                                                                 |
| 50404    | MF         | MRP is including items<br>with 'Manual' reorder<br>method                                                                  | MFZRV001.bas,<br>mfzrv001.frm,<br>mfzrv001.frx,<br>mfzrv001.exe | spmfMRPLogPlanError.sql,<br>spmfMRPPlanCreateActuals.sql,<br>spmfMRPCreatePlanPOOrder.sql,<br>50404_Upgrade_Script.sql |
| 50397    | MF         | Work Order Maintenance<br>not displaying Qty Total or<br>Tot Quantity when<br>quantity equal or greater<br>than 10,000,000 | mfzdb001.frm,<br>mfzdb002.frm,<br>mfzdb001.exe                  |                                                                                                    |
| 50419    | MF         | Efficiency % resets back to<br>100% for a Progress Step<br>in Maintain Routing                                             | mfzda001.frm,<br>mfzda001.exe                                   |                                                                                                    |
| 50414    | SO         | In Enter Sales Orders and<br>Quotes, the map button<br>for MapQuest is no longer<br>working                                | MapButton.ctl,<br>buttoncontrols.ocx                            | 50414_New Local Strings.sql                                                                                            |

### **Installation Instructions**

#### **Installing the Server**

# Note: All users must log out of the Sage 500 ERP applications prior to installing the server update.

1. To begin the Sage 500 ERP 2019 Server installation, double-click **2019PU6S.exe** and click **Next** to proceed.

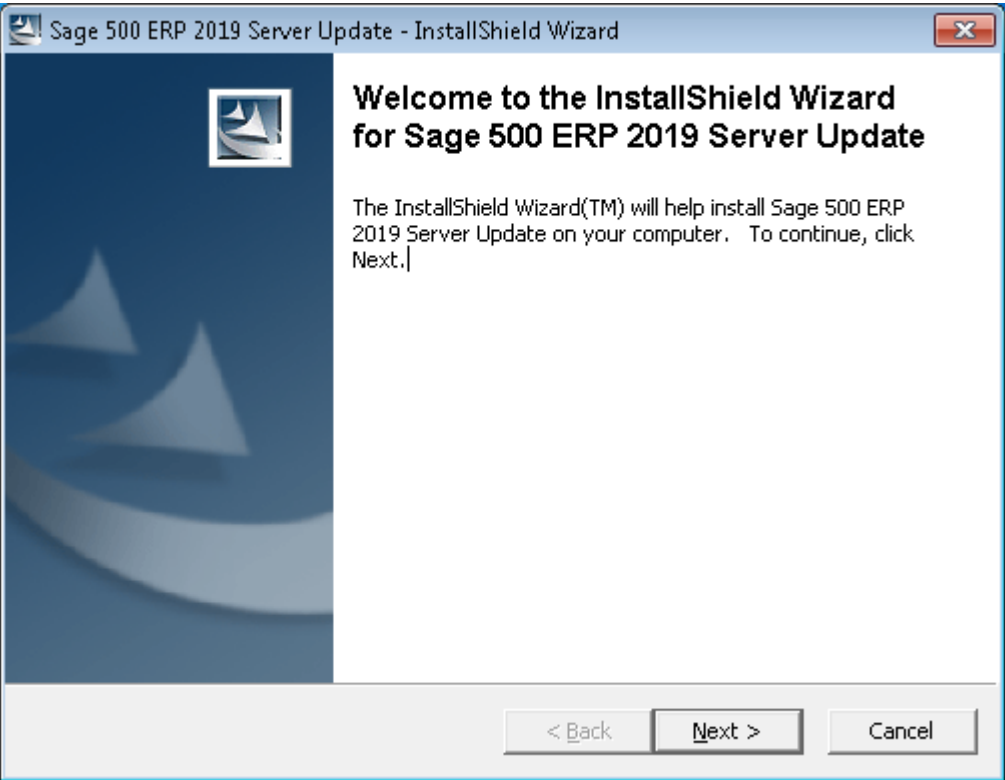

2. Indicate the location to which the installation files should be saved. Select the default location, or select **Change** to browse to a different location.

| 🖾 Sage 500 ERP 2019 Server Update - InstallSi                                           | hield Wizard                                       | <b>—</b>   |
|-----------------------------------------------------------------------------------------|----------------------------------------------------|------------|
| Location to Save Files<br>Where would you like to save your files?                      |                                                    | 44         |
| Please enter the folder where you want the exist, it will be created for you. To contin | nese files saved. If the folde<br>nue, click Next. | r does not |
| Save files in folder:<br>C:\Users\build\AppData\Local\Temp\                             |                                                    | Change     |
| InstallShield                                                                           | < <u>B</u> ack <u>N</u> ext >                      | Cancel     |

3. At the welcome screen, select **Next** to continue, or **Cancel** to exit setup.

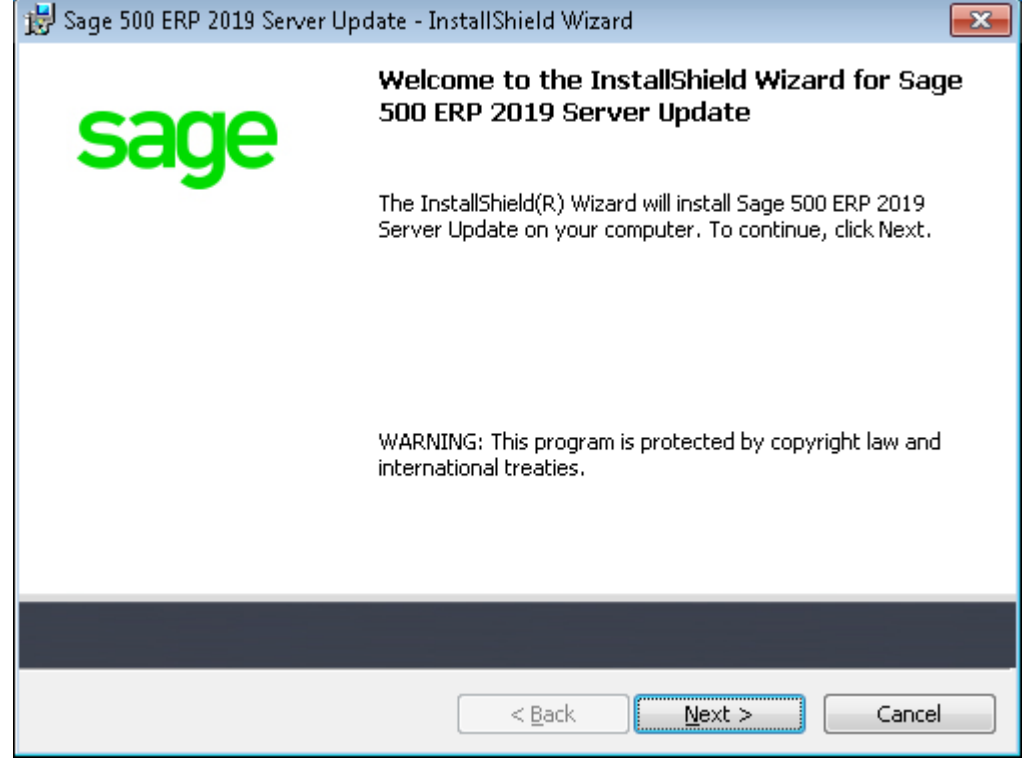

4. Read the License Agreement, select the Accept option and click **Next** to continue.

| 😸 Sage 500 ERP 2019 Server Update - InstallShield Wizard                                                                                                    | ×        |
|----------------------------------------------------------------------------------------------------|----------|
| License Agreement Please read the following license agreement carefully.                                                                                                    | e        |
| SAGE END USER LICENSE AGREEMENT<br>IMPORTANT-SCROLL THROUGH AND READ ALL OF THE FOLLOWING<br>TERMS AND CONDITIONS                                                                                                    | <b>^</b> |
| <ol> <li>GRANT OF LICENSE. Sage ("Sage" and other capitalized terms are defined below) grants You a limited, non-exclusive, non-transferable (except as set forth in Section 3b below), non-sublicensable license of the scope described in this Agreement to Use the Software only upon the following conditions:         <ul> <li>You or someone acting on Your behalf and at Your direction, such as Your Deceller has ar will:</li> </ul> </li> </ol> |          |
| I accept the terms in the license agreement     Print     I do not accept the terms in the license agreement                                                                                                    |          |
| < <u>B</u> ack <u>N</u> ext > Cancel                                                                                                    |          |

5. Enter the User Name, Organization, and click **Next** to continue.

| 😸 Sage 500 ERP 2019 Server Update - InstallShield Wizard      |               |
|---------------------------------------------------------------|---------------|
| <b>Customer Information</b><br>Please enter your information. | sage          |
| User Name:<br>SAGE<br>Organization:<br>Sage Software          |               |
| < <u>B</u> ack                                                | lext > Cancel |

6. Select **Complete** and click **Next** to continue.

| 👸 Sage 500 ERP 2             | 2019 Server Update - InstallShield Wizard                                                                          | <b>—</b> ×  |
|------------------------------|----------------------------------------------------------------------------------------------------|-------------|
| Setup Type<br>Choose the set | tup type that best suits your needs.                                                                               | <b>ig</b> e |
| Please select a              | setup type.<br>All program features will be installed. (Requires the most disk<br>space.)                          |             |
| © Cu <u>s</u> tom            | Choose which program features you want installed and where they will be installed. Recommended for advanced users. |             |
|                              | < <u>B</u> ack <u>N</u> ext > C                                                                                    | ancel       |

#### 7. Click **Install** to continue.

| 😸 Sage 500 ERP 2019 Server Update - InstallShield Wizard                                                     | ×  |
|----------------------------------------------------------------------------------------------------|----|
| Ready to Install the Program The wizard is ready to begin installation.                                      | e  |
| Click Install to begin the installation.                                                                     |    |
| If you want to review or change any of your installation settings, click Back. Click Cancel exit the wizard. | to |
|                                                                                                    |    |
|                                                                                                    |    |
|                                                                                                    |    |
|                                                                                                    |    |
| < <u>B</u> ack Install Canc                                                                                  | el |

8. At the completion screen, click **Finish** to complete the Sage 500 ERP Server installation.

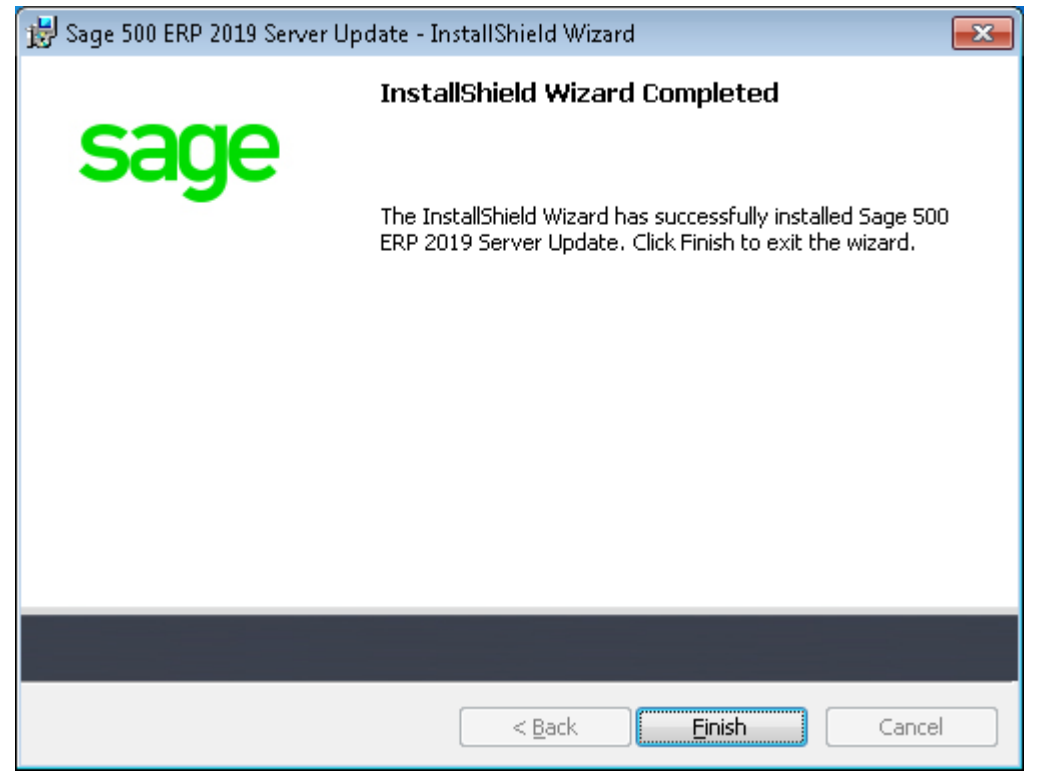

- 9. If you receive a message to restart the system, click **Yes** to continue. After the system has been restarted, select **Sage 500 ERP 2019 Product Update 6** from the Sage 500 ERP 2019 program group.
- 10. Enter the SQL Server Name and SQL Server sa password, select **Proceed** to continue.

| 🗲 Sage 500 ERP Database Update Login | × |
|--------------------------------------|---|
| SQL Server Name (local)              | • |
| C Windows Authentication             |   |
| SQL Server Authentication            |   |
| Login Name admin                     |   |
| Password ********                    |   |
| Proceed Cancel                       |   |

11. Enter the name of the Sage 500 ERP Application Database and select **Proceed** to continue.

| Sage 500 ERP Serv                  | er Update 🗾   |  |
|------------------------------------|---------------|--|
| Select Sage 500 Database To Update |               |  |
| Database                           | Sage80RTM_app |  |
| Current Version                    | 8.00.0        |  |
| Update To Version                  | 8.00.6        |  |
| Proceed Cancel                     |               |  |
| 2019 Server Update                 |               |  |

12. This confirmation dialog will display; select **OK** to continue.

| Product Update Utility | , <b>— X</b> —                          |
|------------------------|-----------------------------------------|
| <b>i</b> Sage 500 o    | database update completed successfully. |
|                        | ОК                                      |

13. After applying the update to the Sage 500 ERP Database, you may view the updates by clicking **Yes** at the following dialog box:

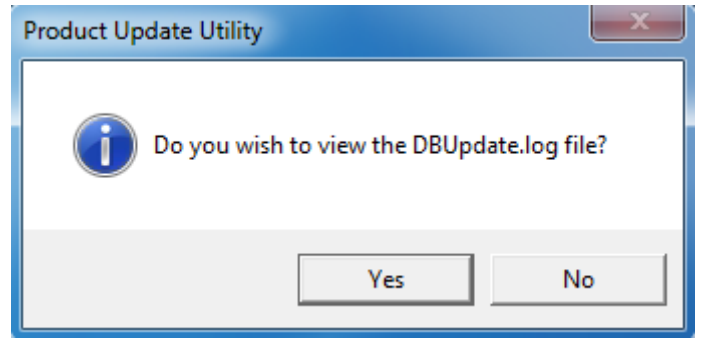

### **Installing the Client**

1. To begin the Sage 500 ERP 2019 Client installation, double-click the **2019PU6C.exe**. A screen similar to the one below will display, click **Continue** to proceed.

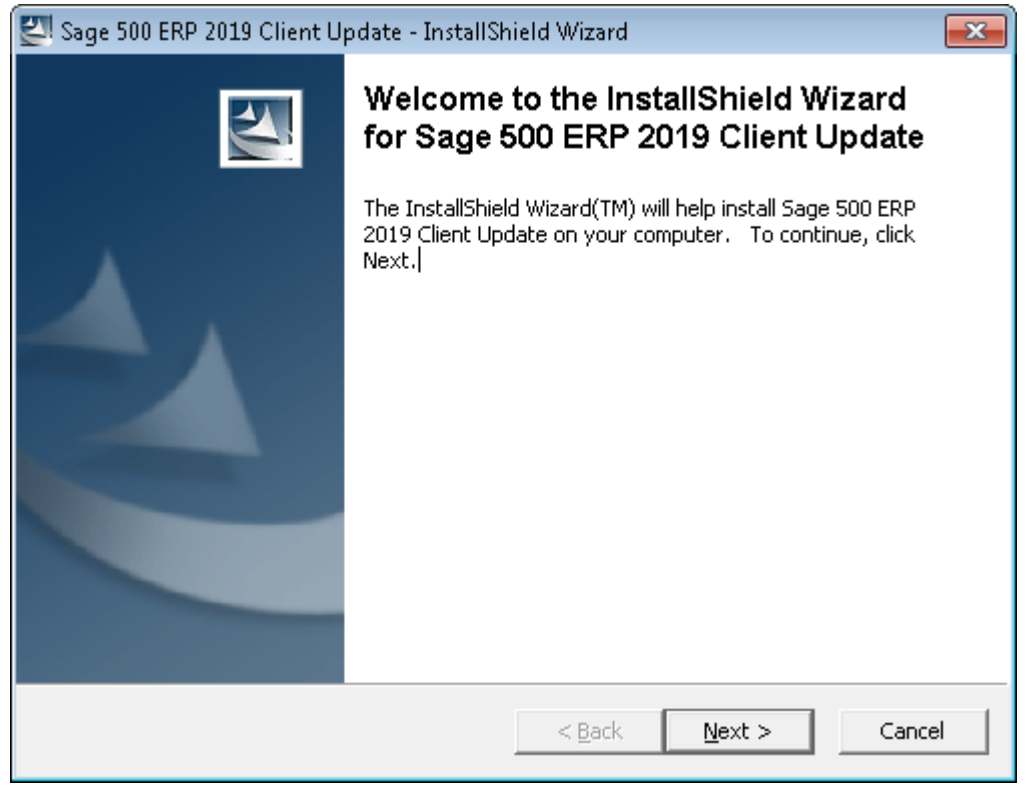

2. At the Welcome screen, click **Next** to continue.

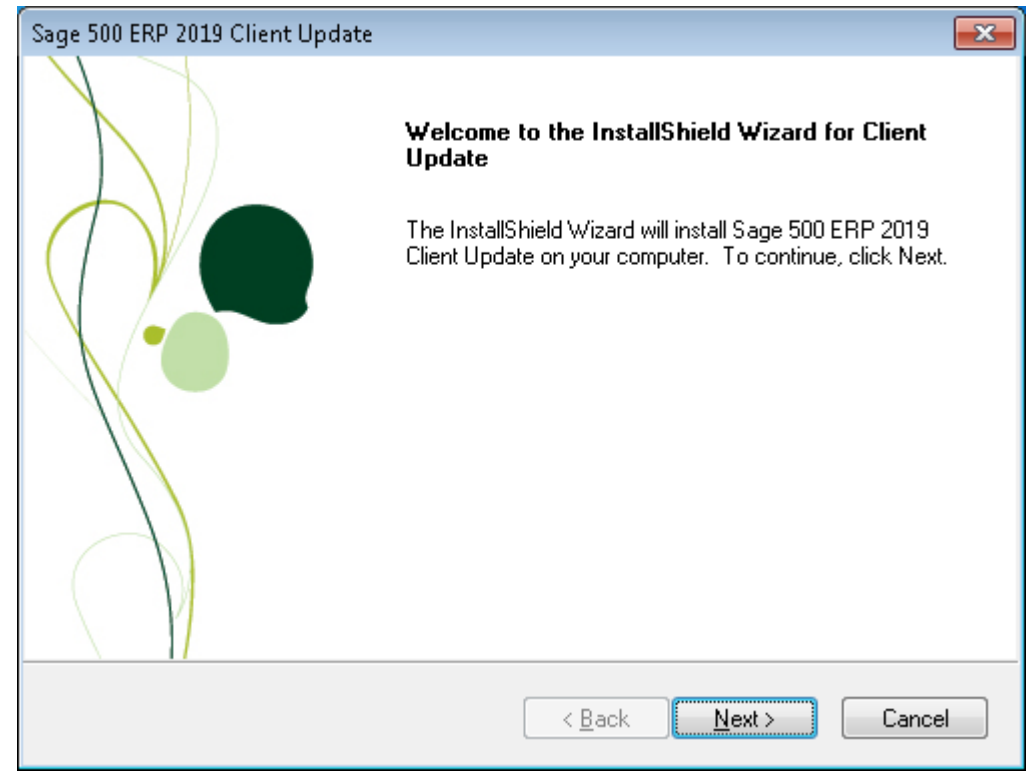

3. At the completion screen, click **Finish** to complete the Sage 500 ERP Client update installation.

| Sage 500 ERP 2019 Client Upda | te                                                                                                  |
|-------------------------------|----------------------------------------------------------------------------------------------------|
|                               | <b>Setup Complete</b><br>Setup is complete. You may run Sage 500 ERP Client from the<br>Start Menu. |
|                               | Click Finish to complete Setup.                                                                     |
|                               | < <u>B</u> ack <b>Finish</b> Cancel                                                                 |